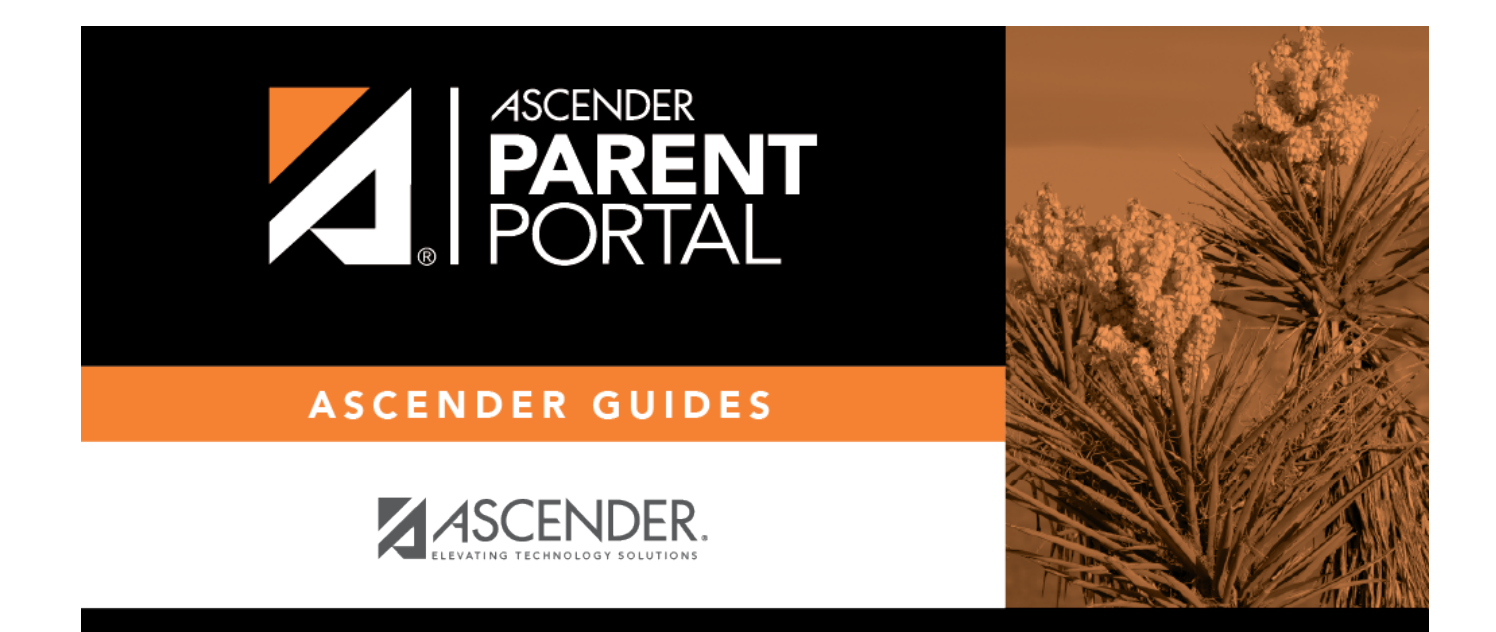

## III. Cambiar el idioma.

PP

## **Table of Contents**

PP

## III. Cambiar el idioma.

Por defecto, ASCENDER ParentPortal aparece en inglés. Para acceder a ParentPortal en español, seleccione *Español* en la lista desplegable en la esquina superior derecha de la página de inicio de sesión.

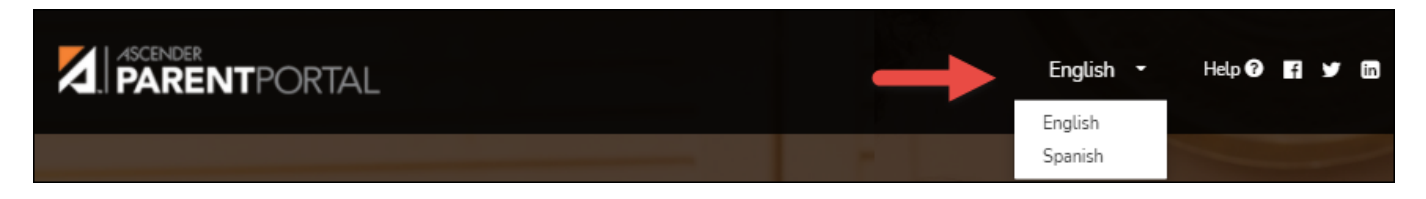

El lenguaje seleccionado se usará durante toda la sesión.

Parte del contenido solamente aparecerá en español si el distrito ha proporcionado contenido en español; de no ser así solamente aparecerá contenido en inglés.

**USUARIOS DE DISPOSITIVOS MÓVILES:** En un dispositivo móvil, toque el menú en la esquina superior derecha para acceder al campo de idioma.

1

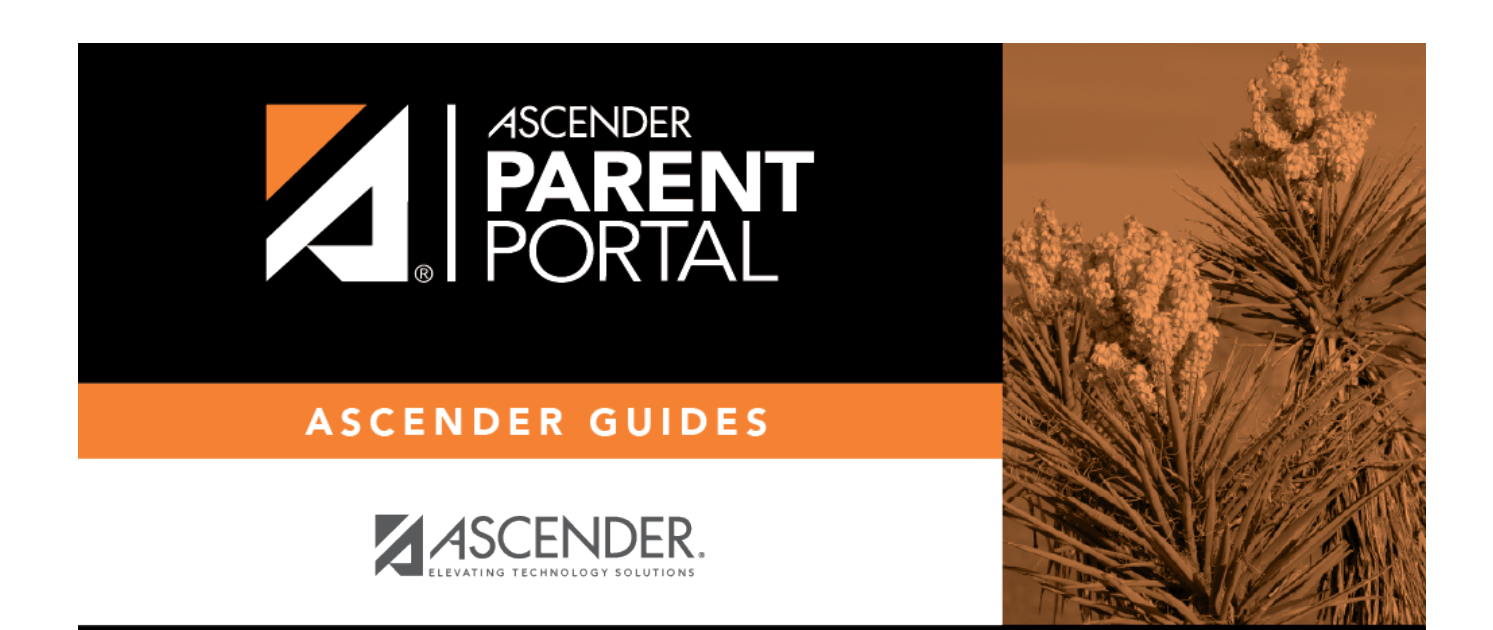

PP

## **Back Cover**